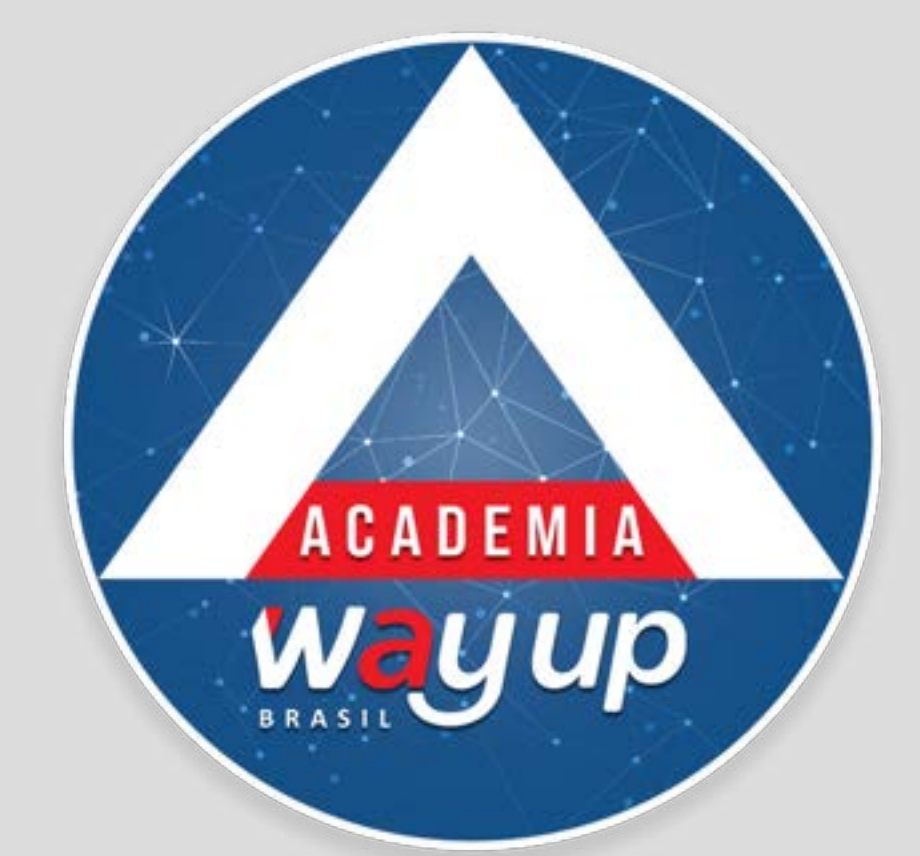

# CAPTURA DE VENDAS VIA QR-CODE

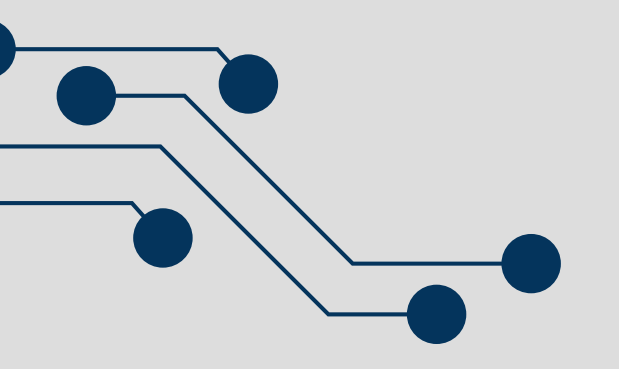

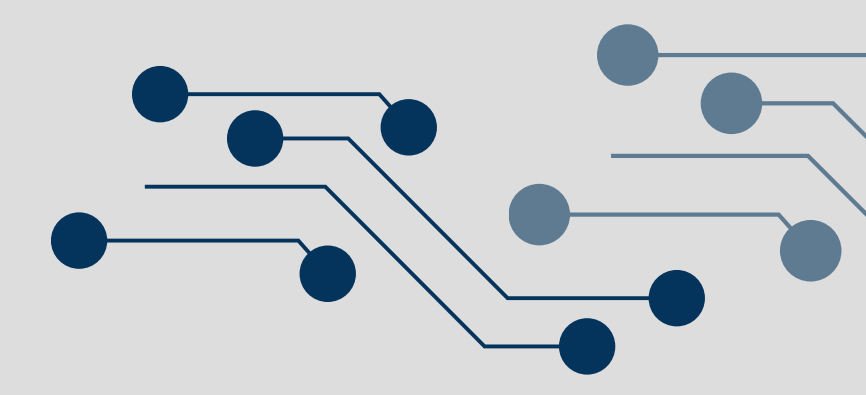

## CAPTURA DE VENDAS VIA APPS CLIENTE E LOJISTA

A WayUp Brasil disponibiliza a captura de transações diretamente pelo aplicativo do cliente, com a utilização de códigos de barras bi-dimensionais, ou códigos de resposta rápida, conhecidos como QR-CODES, que podem ser lidos pelas câmeras da maioria dos smartphones hoje em uso. A funcionalidade está presente no aplicativo que o cliente utiliza para consultar saldos e faturas do cartão. Para funcionamento o cliente deve estar com o aplicativo instalado em seu smartphone.

Esta solução permite agilidade e praticidade no ponto de venda, com a transação sendo realizada sem necessidade de POS (maquininha). Para realizar as vendas são necessários:

1. APP Cliente – o cliente deve estar com o aplicativo instalado e ter realizado o acesso e cadastro dos seus dados e senha.

2. APP Lojista – é o aplicativo do lojista para captura das transações de venda, que substitui a função do POS (maquininha).

3. Lojista deverá possuir equipamento, tablet – recomendado, ou smartphone, com conexão à internet, wifi ou 4g.

4. Portador do cartão deverá possuir smartphone, não é necessário estar conectado à internet para realizar a transação.

ter realizado o acesso e es de venda, que substitui a smartphone, com conexão à

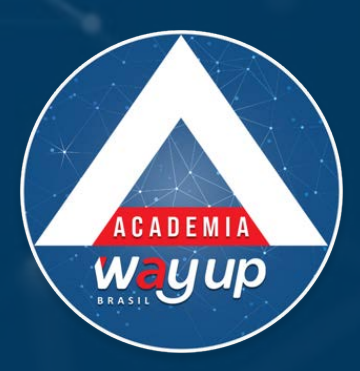

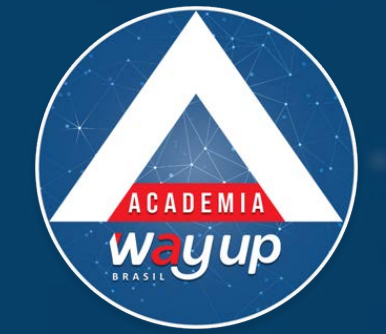

#### **APP CLIENTE**

#### As próximas telas se referem a operação realizada no aplicativo do cliente:

| Waycard                                                                                                    |
|----------------------------------------------------------------------------------------------------|
| Cadastre seus dados para acesso ao aplicativo                                                                         |
| CPF / CNPJ                                                                                                    |
| E-mail                                                                                                    |
| Informe o celular que você está utilizando,<br>Enviaremos um código de confirmação para<br>prosseguir com o cadastro. |
| Celular                                                                                                    |
| Data<br>DD/MM/YYYY                                                                                                    |
| Sua senha deve conter no minimo 6 caracteres.                                                                         |
| Senha                                                                                                    |
| Confirmação de senha                                                                                                  |
|                                                                                                    |

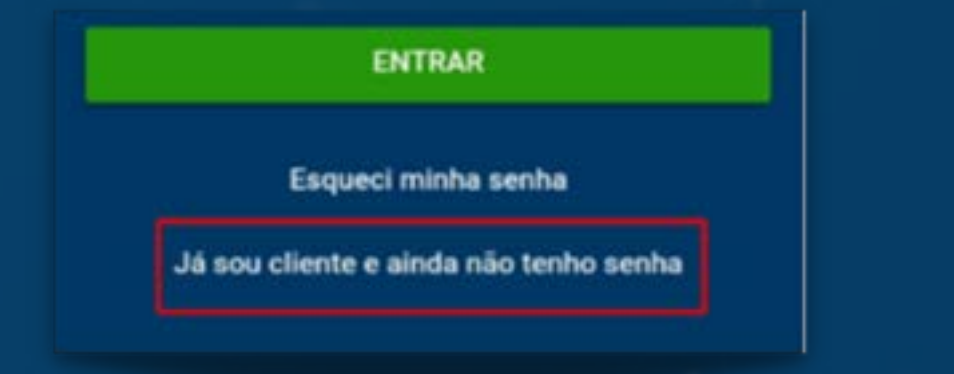

Após ser cadastrado pelo lojista e aprovado para a função CRÉDITO, o cliente DEVERÁ baixar o aplicativo e realizar seu cadastro no APP-WAYCARD

(Caso não faça o cadastro, não conseguirá fazer compras VIA APP)

Cadastrar: CPF, celular, data de nascimento e criar uma senha de acesso ao APP

Clicar em: JÁ SOU CLIENTE E AINDA NÃO TENHO SENHA

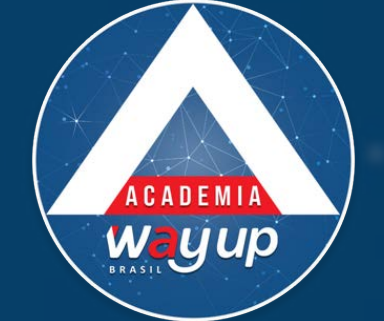

â

\$

Compra

Versão de homologação: 2.0.3

Waycard

ENTRAR

Esqueci minha senha

Já sou cliente e ainda não tenho senha

Informe seu CPF / CNPJ

Senha

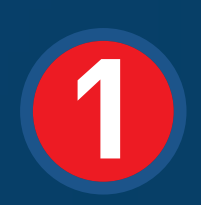

#### Após estar CADASTRADO NO APP – Clicar no botão COMPRAR

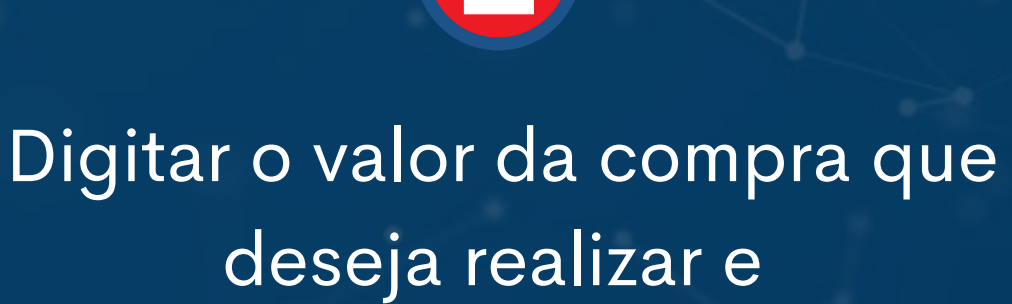

clicar em CONFIRMAR.

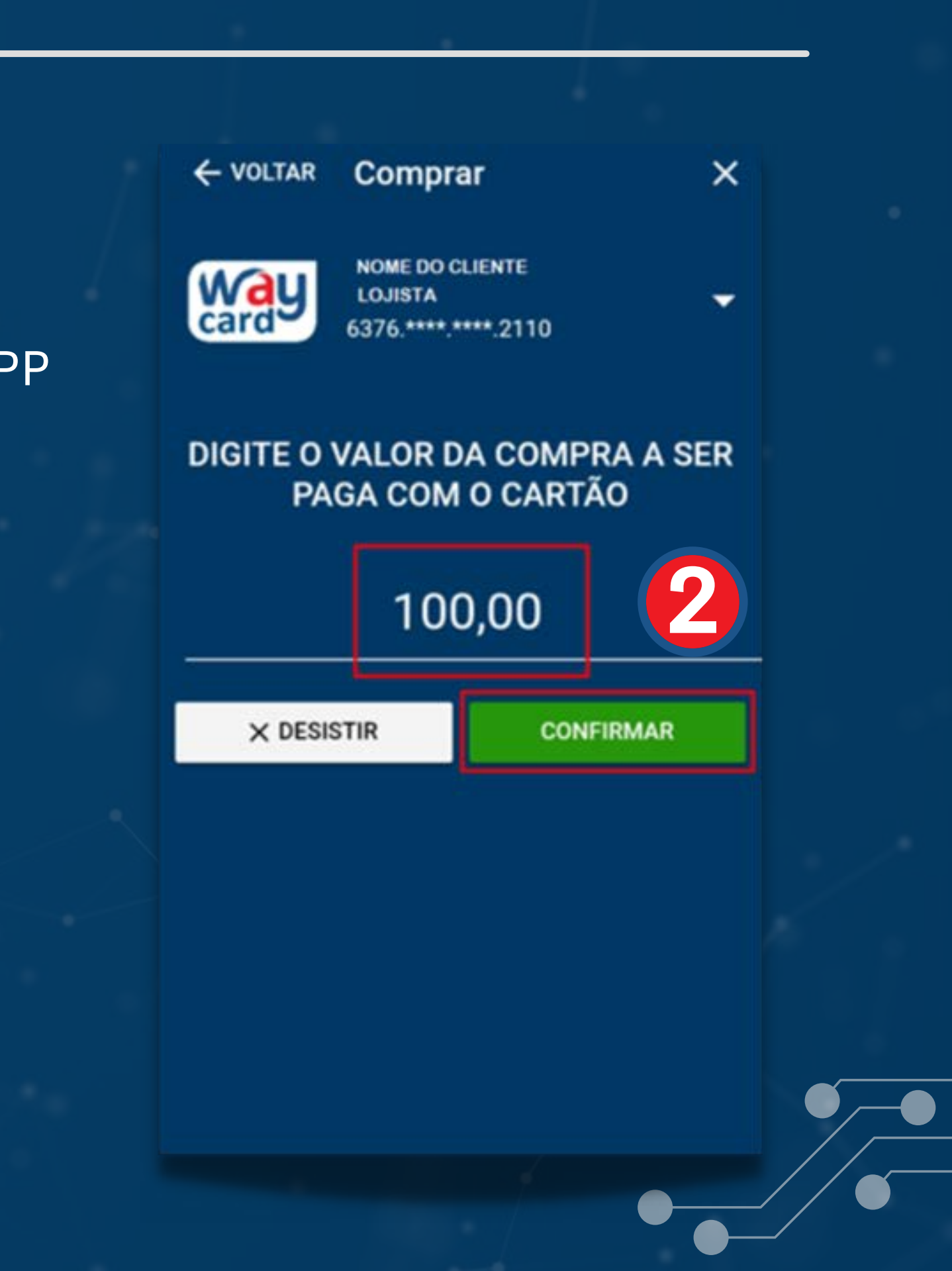

| A Crédito          | 0         |
|--------------------|-----------|
| Pontuar Fidelidade | 0         |
|                    |           |
|                    | A Credito |

Wayup

Selecionar a forma de pagamento: CRÉDITO ou APENAS PONTUAR NO FIDELIDADE

Ao selecionar a opção: CRÉDITO, selecione o tipo de operação que deseja realizar: À VISTA, parcelado SEM JUROS ou COM JUROS

| A Crédito             | ۲        |  |
|-----------------------|----------|--|
| Pontuar Fidelidade    | 0        |  |
| SELECIONE O TIPO DE O | OPERAÇÃO |  |
| À Vista               | 0        |  |
| Parcelado s/juros     | 0        |  |
| Parcelado c/juros     | 0        |  |
|                       |          |  |

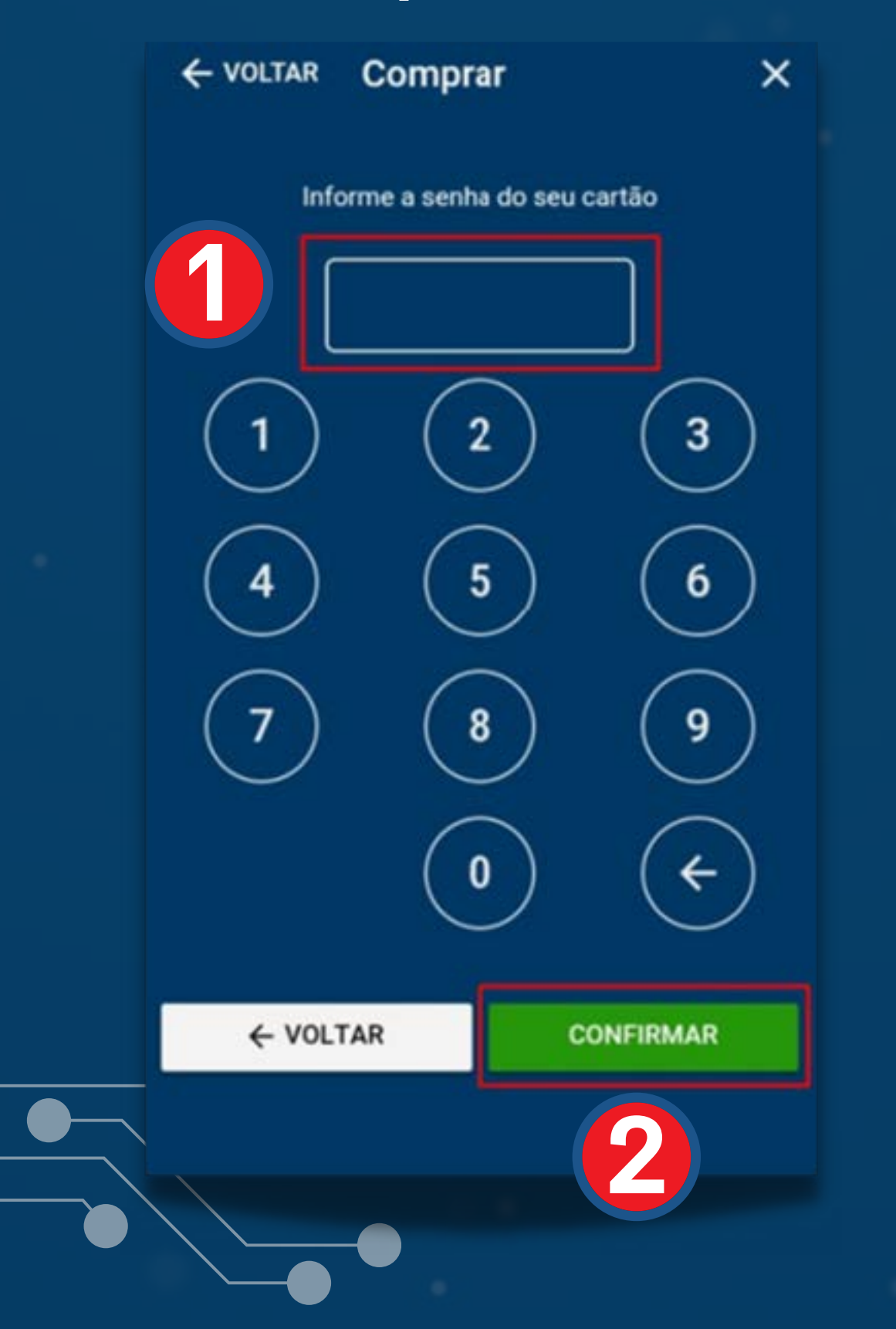

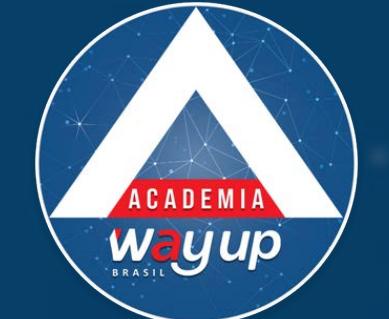

Após selecionar as condições da compra NO CRÉDITO, o cliente deve colocar a senha do CARTÃO com 4 DIGITOS

2

Após colocar A SENHA, confirmar se as condições da venda estão corretas.

SE SIM, solicitar ao lojista que escaneie o QR-CODE do app do cliente com o app da loja

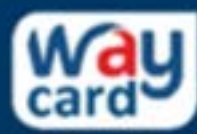

NOME CLIENTE LOJISTA 6376.\*\*\*\*.\*\*\*\*.2110

Forma de Pagamento: A Crédito Valor do pagamento: R\$ 100,00 Prazo: À Vista

Apresente o código para o lojista

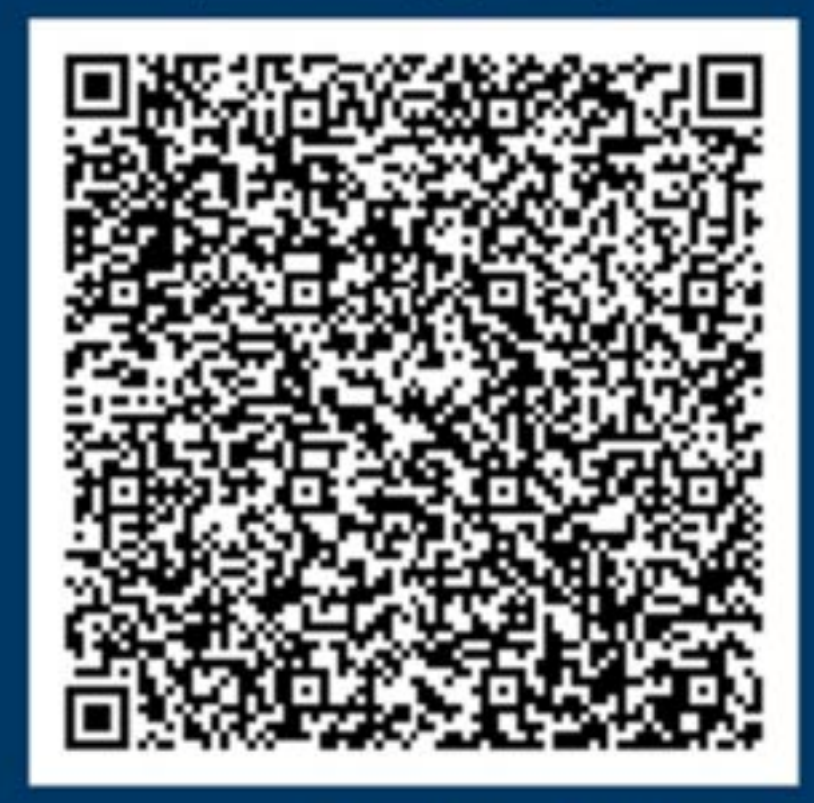

#### Tempo restante: 116 segundos

NOVO PAGAMENTO

FINALIZAR

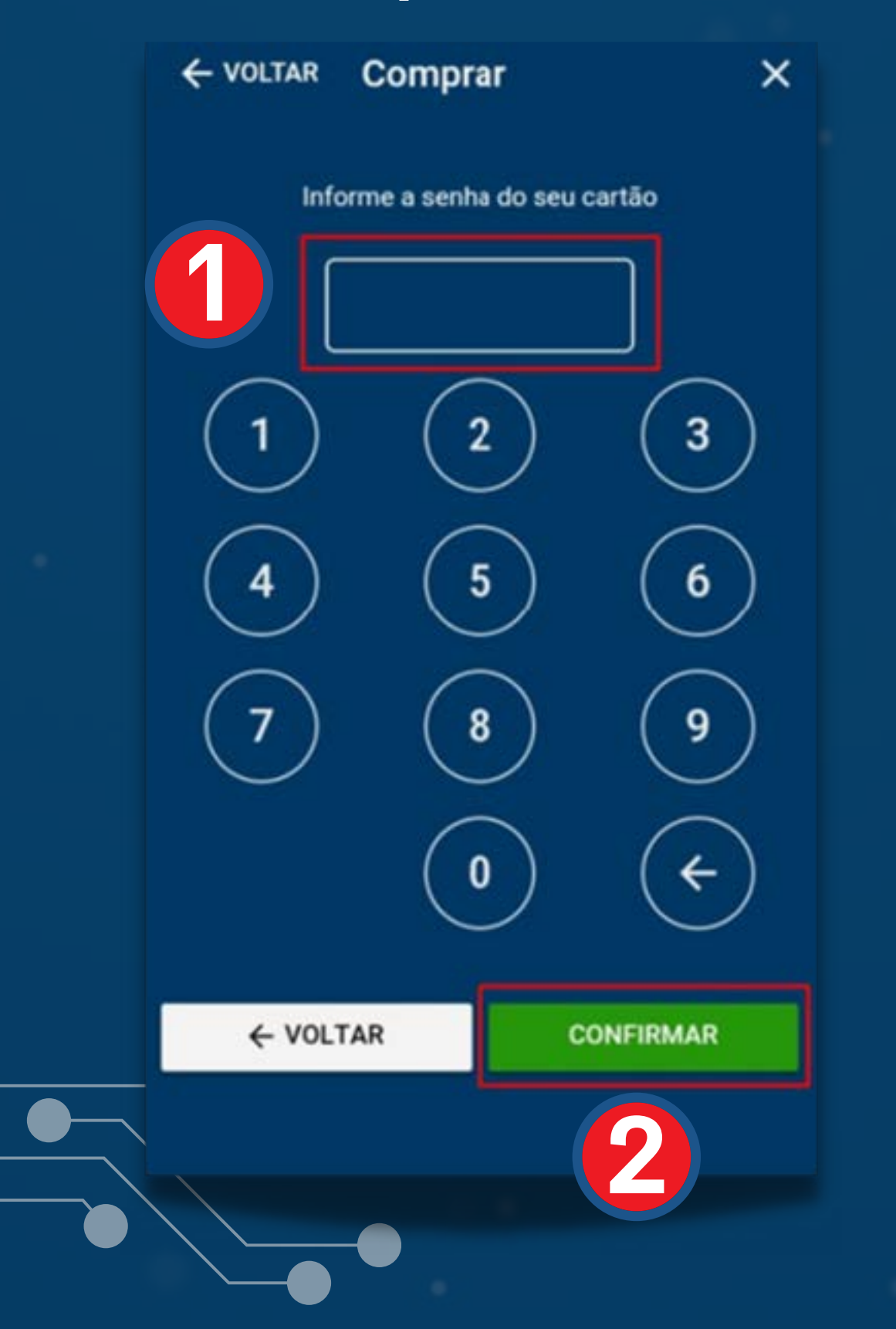

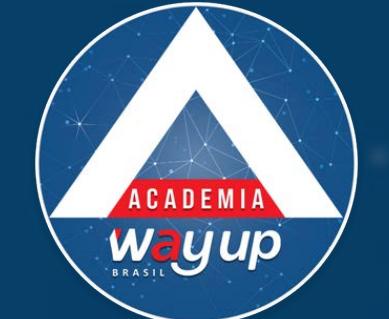

Após selecionar as condições da compra NO CRÉDITO, o cliente deve colocar a senha do CARTÃO com 4 DIGITOS

2

Após colocar A SENHA, confirmar se as condições da venda estão corretas.

SE SIM, solicitar ao lojista que escaneie o QR-CODE do app do cliente com o app da loja

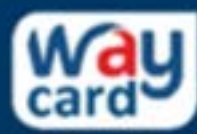

NOME CLIENTE LOJISTA 6376.\*\*\*\*.\*\*\*\*.2110

Forma de Pagamento: A Crédito Valor do pagamento: R\$ 100,00 Prazo: À Vista

Apresente o código para o lojista

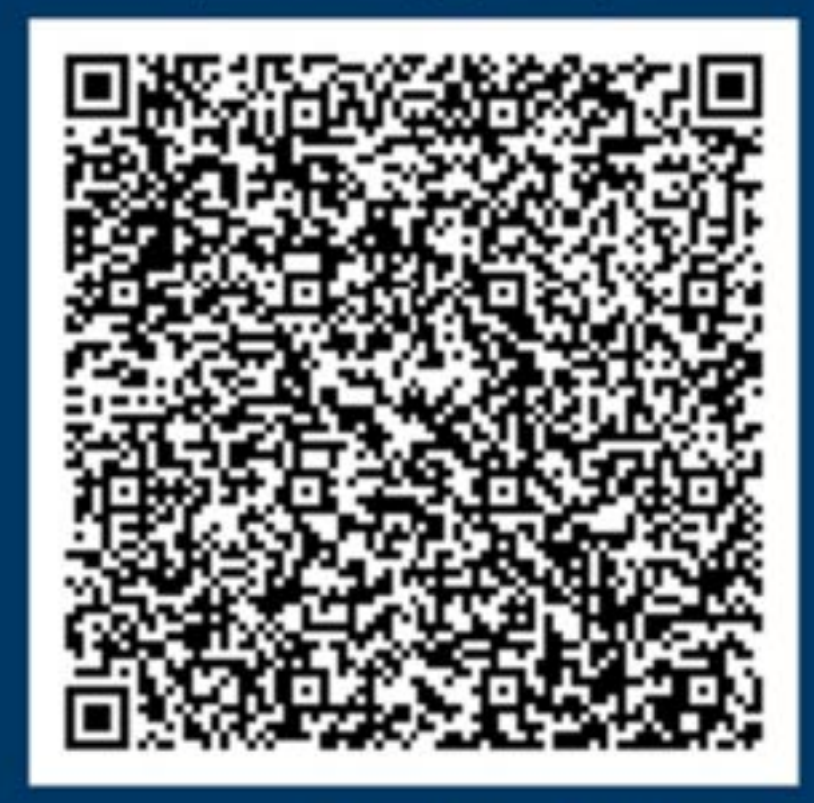

#### Tempo restante: 116 segundos

NOVO PAGAMENTO

FINALIZAR

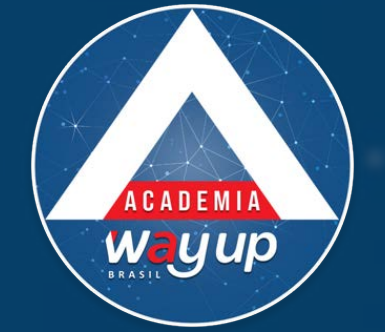

| SELECIONE A FORMA DE PA | GAMENTO | 6376.****.2110                 |  |
|-------------------------|---------|--------------------------------|--|
| A Crédito               | ۲       | Valor do pagamento: R\$ 100,00 |  |
| Pontuar Fidelidade      | 0       | Como você quer pagar?          |  |
| SELECIONE O TIPO DE OP  | ERAÇÃO  | - 2√ +                         |  |
| A Vista                 | 0       |                                |  |
| Parcelado s/juros       | ۲       | Parcela: R\$ 33,33             |  |
| Parcelado c/juros       | 0       |                                |  |
|                         |         | ← VOLTAR CONFIRMAR             |  |
|                         |         |                                |  |

**PERAÇÃO:** ompra SEM juros. cliente escolhe Jantas parcelas eseja.

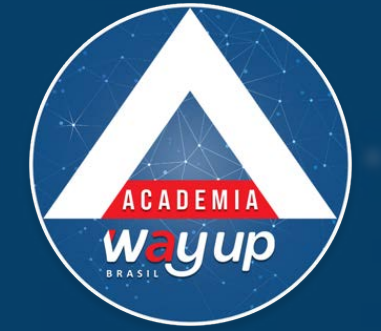

|                       |         | card9 6376.****.* | ***.2110         |   |
|-----------------------|---------|-------------------|------------------|---|
| A Crédito             | ۲       | Valor do pagam    | ento: R\$ 100,00 |   |
| Pontuar Fidelidade    | 0       |                   |                  |   |
|                       |         | Como você         | quer pagar?      |   |
| SELECIONE O TIPO DE O | PERAÇÃO | - 3               | x +              |   |
| À Vista               | 0       |                   |                  | _ |
| Parcelado s/juros     | 0       | Parcela: R\$ 33,  | 33 + % de juros  |   |
| Parcelado c/juros     | ۲       |                   |                  |   |
|                       | N       | ← VOLTAR          | CONFIRMAR        |   |
|                       |         |                   |                  |   |
|                       |         |                   |                  |   |

## OPERAÇÃO: Compra COM juros O cliente escolhe uantas parcelas eseja

| ← VOLTAR Comprar X            | Wau               | card      |
|-------------------------------|-------------------|-----------|
|                               |                   |           |
| card 6376.****.2110           | Registro de ve    | enda      |
| Valor do pagamento: Pé 100.00 | R\$ 100,00        |           |
| valor do pagamento. Na 100,00 | A Crédito         |           |
| Como você quer pagar?         | Consigner<br>10 X |           |
|                               | R\$ 10,00         |           |
| - 10x +                       |                   |           |
|                               |                   |           |
| Parcela: R\$ 10,00            |                   |           |
| ← VOLTAR CONFIRMAR            |                   |           |
|                               |                   |           |
|                               |                   | CONTRINUE |
|                               |                   |           |
|                               |                   |           |
|                               |                   |           |

Se o cliente selecionar uma condição de parcelamento fora das condições da loja, quando a loja for CONFIRMAR a venda, aparecerá a seguinte mensagem de erro e a transação não será concluída

ACADEMI Wayup

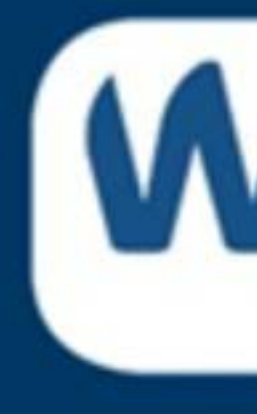

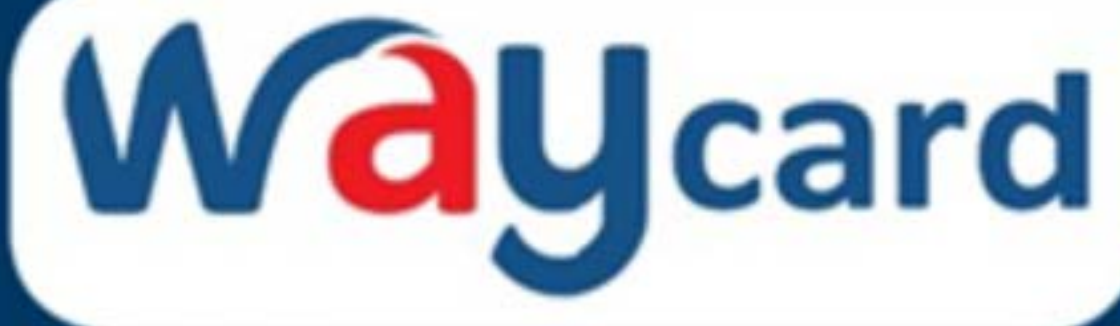

O prazo de parcelamento solicitado é superior ao permitido para este Cartão!

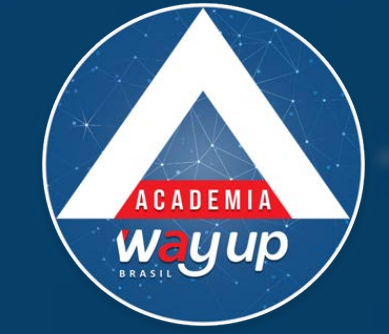

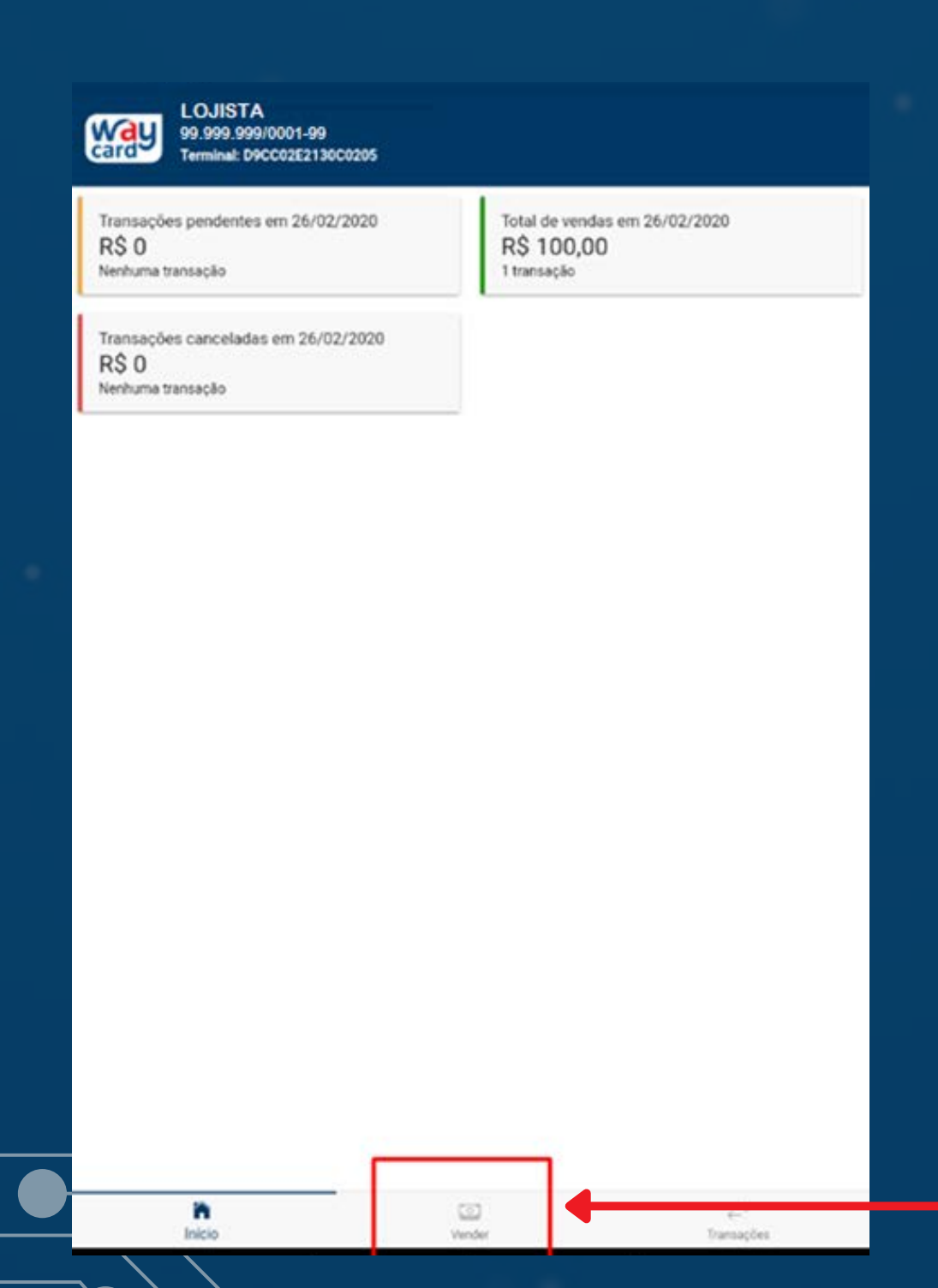

## **APP LOJISTA**

As próximas telas se referem a operação realizada no aplicativo do lojista, para captura e autorização da transação de venda

> Ao abrir o APP LOJISTA – O operador deverá clicar no botão VENDER no final da página Após clicar, será aberta a tela do leitor de QR-CODE

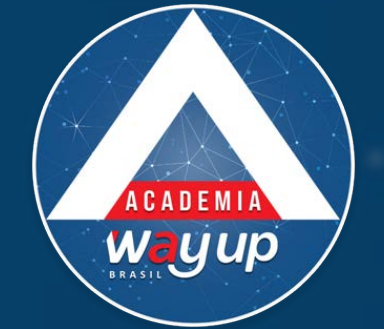

CONFIRMAR

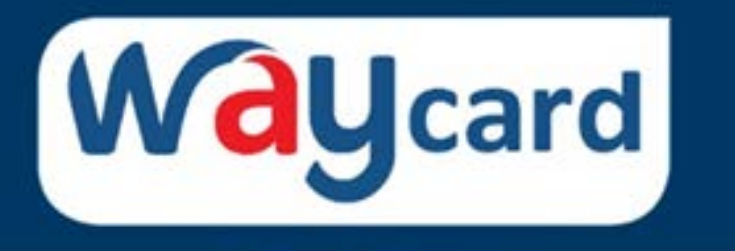

|                               | Registro de venda |  |
|-------------------------------|-------------------|--|
| Valor da venda<br>R\$ 100,00  |                   |  |
| Tipo de operação<br>À Crédito |                   |  |
| Condições<br>À Vista          |                   |  |
|                               |                   |  |

### Ao realizar a leitura do QR-CODE. O lojista vai confirmar as condições da venda que o cliente fez no APP CLIENTE e clicar no botão CONFIRMAR

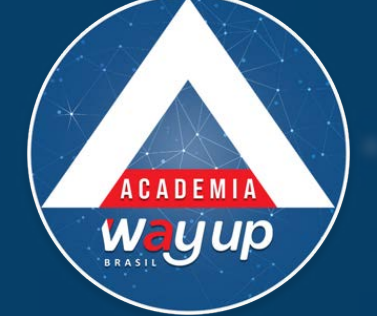

|                               | Operação efetuada com sucesso |  |
|-------------------------------|-------------------------------|--|
| Valor da venda<br>R\$ 100,00  |                               |  |
| Tipo de operação<br>À Crédito |                               |  |
| Condições<br>À Vista          |                               |  |
|                               |                               |  |
|                               |                               |  |

#### Operação realizada com sucesso.

Esta mensagem indica que a operação foi autorizada online, está lançada no extrato do lojista e na fatura do cliente. A mercadoria/compra já pode ser liberada.

No MENU do app lojista, estarão disponíveis as seguintes opções para controle das vendas: Total de vendas realizadas, total de vendas pendentes e total de vendas canceladas DO DIA.

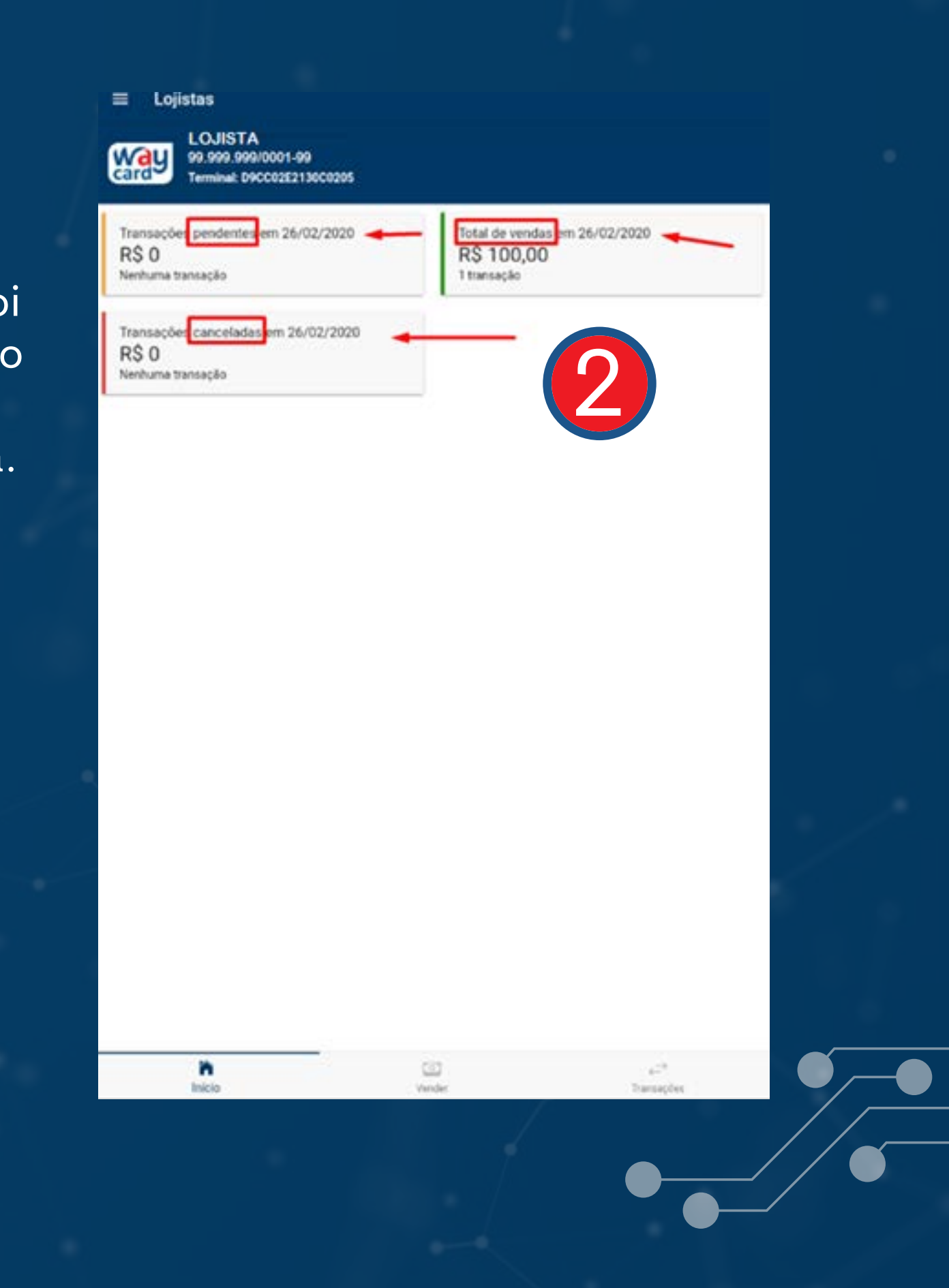

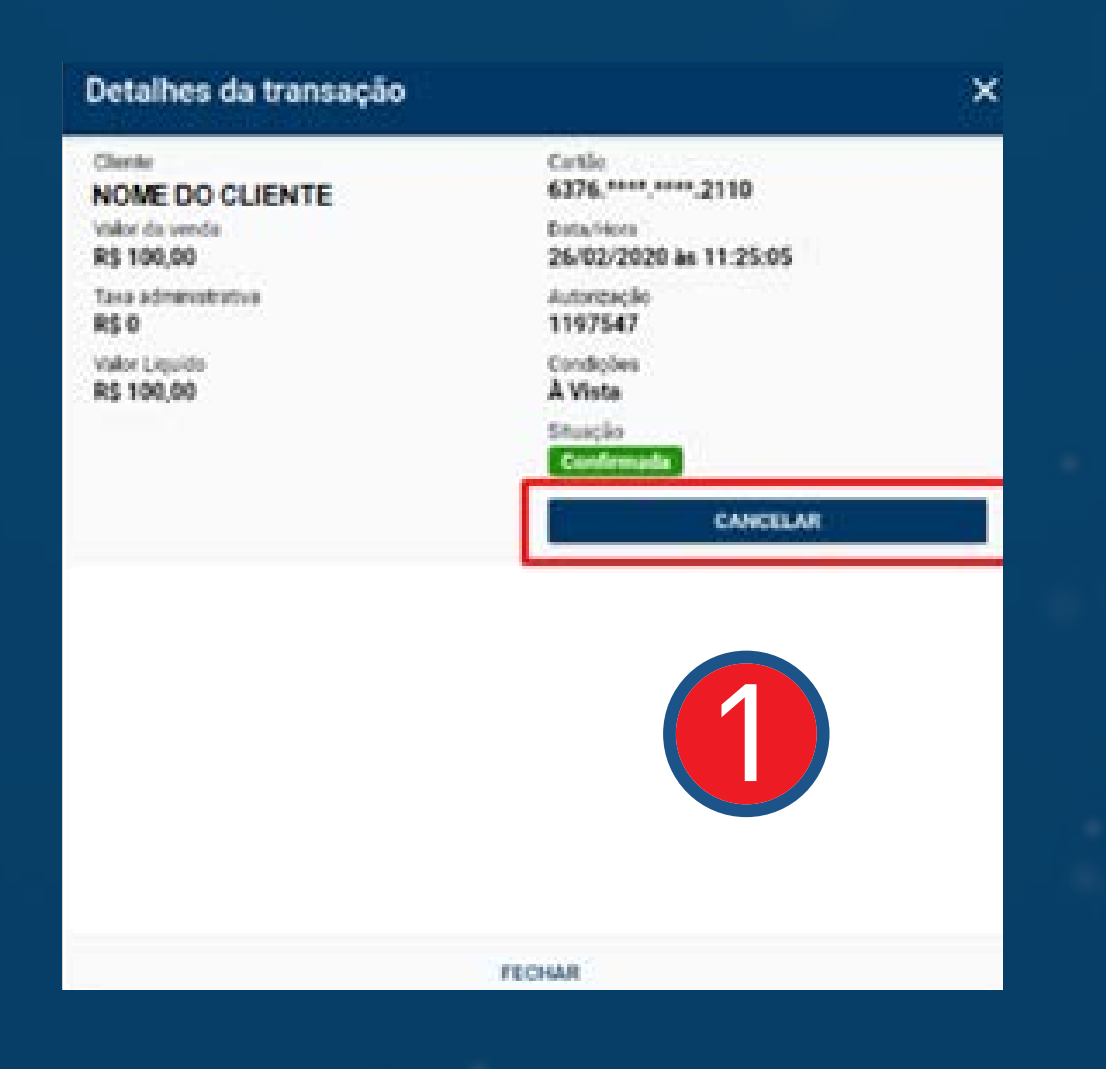

Caso o lojista queira CANCELAR uma venda finalizada com sucesso.

CADEMI Wayup

Deverá selecionar a venda e clicar em CANCELAR, em seguida o aplicativo solicitará login e senha de acesso, de pessoa com alçada para cancelamento.

Após colocar as informações a venda será cancelada.

**CONTATOS PARA SUPORTE OPERACIONAL E DÚVIDAS** SUPORTEALOJA@WAYUPBRASIL.COM 51 2112-2941

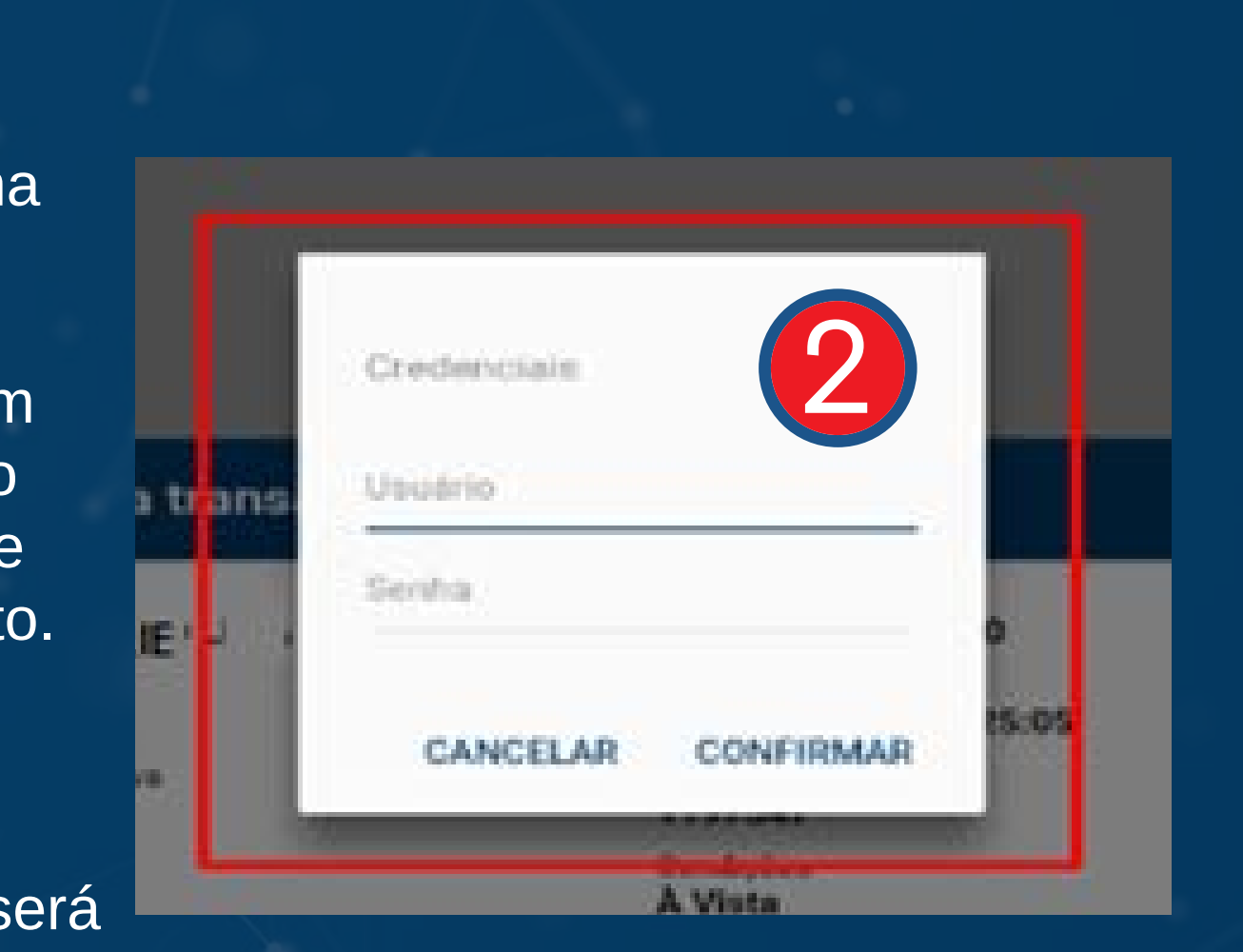

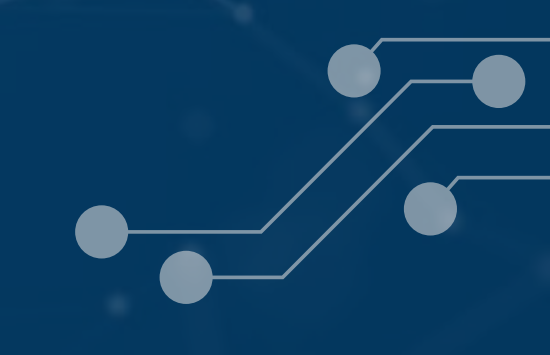

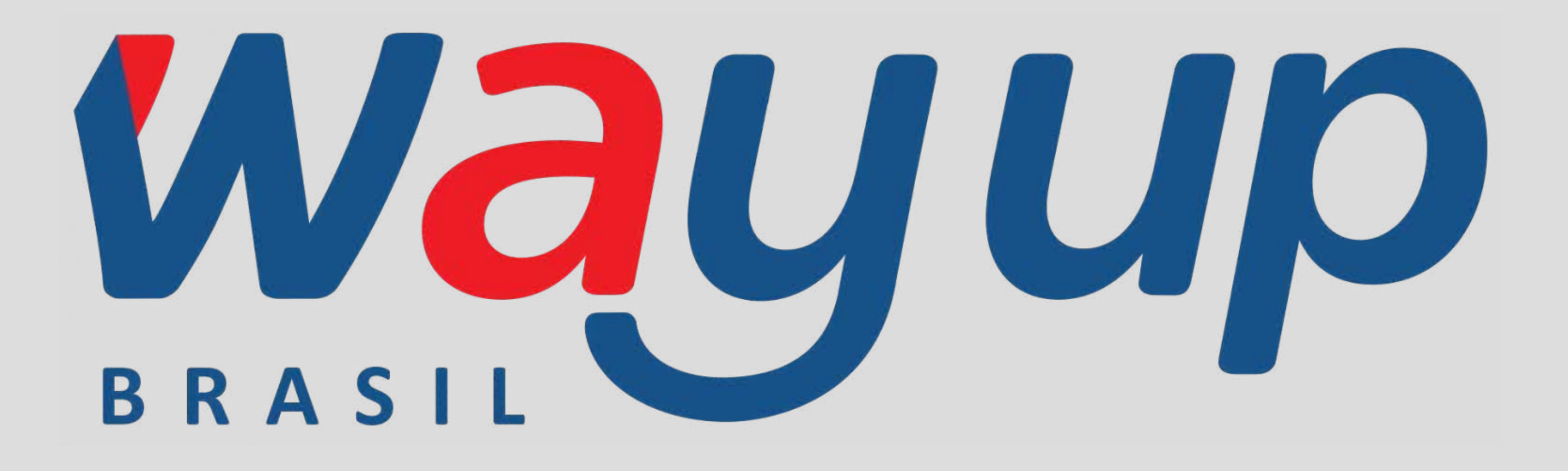